## はじめて使うときの準備

## 取り付け・配線が終わったら、使い始める前に必ず下記の設定を行ってください。

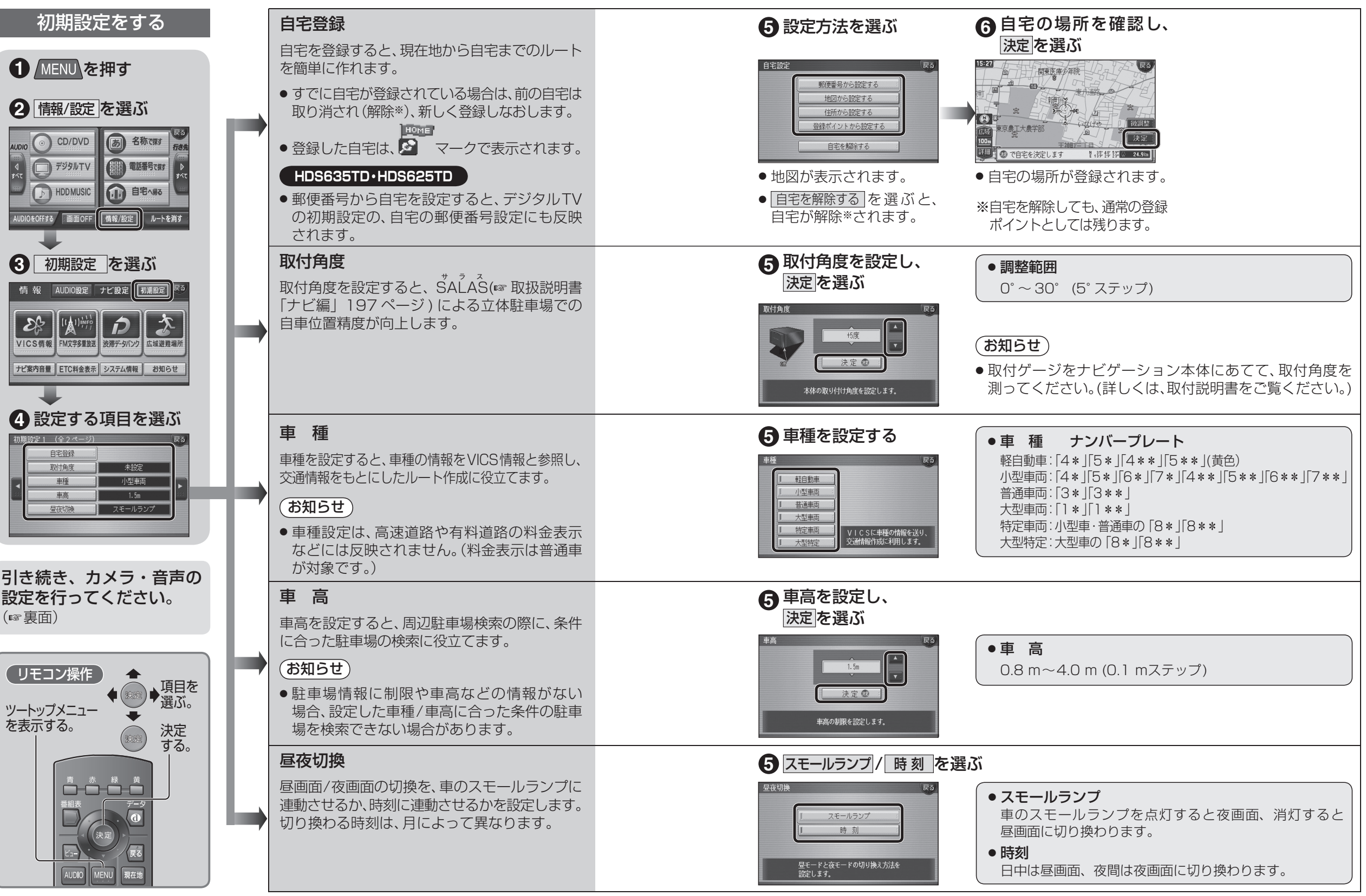

YEFM991842 F0906-0